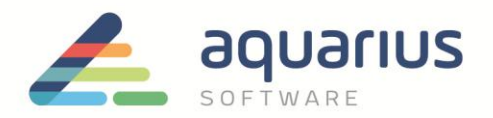

## Instalação e Configuraçao do Webspace

- 1. Pré requisitos
  - a. O servidor do webspace deve conter uma aplicação cliente do iFix.
  - b. O IIS (WebServer Role) do windows deve estar configurado.

# 2. Configurando o IIS.

Dentro do "Server Manager" no Windows, vá em Manage e Add Roles and Features

|   | • 🗐   🏲       | Mana | ige            | Tools                |                    | u<br>w         | ×<br>Help |
|---|---------------|------|----------------|----------------------|--------------------|----------------|-----------|
|   |               |      | Add I<br>Remo  | Roles an<br>ove Role | d Featu<br>s and F | ures<br>eature | 15        |
|   |               |      | Add S<br>Creat | Servers<br>te Server | Group              | )              |           |
|   | All Servers   |      | Serve          | er Manag             | ger Pro            | perties        | 5         |
| Ð | Manageability |      |                |                      |                    |                |           |
|   | Events        |      |                |                      |                    |                |           |
| 4 | Services      |      |                |                      |                    |                |           |
|   | Performance   |      |                |                      |                    |                |           |
|   | BPA results   |      |                |                      |                    |                |           |
|   | 4/1/2020 9:1  | 6 AM |                |                      |                    |                |           |

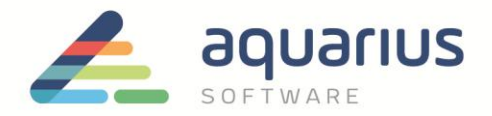

Em seguida, selecione o Role (Web Server IIS) e os opcionais conforme figura abaixo

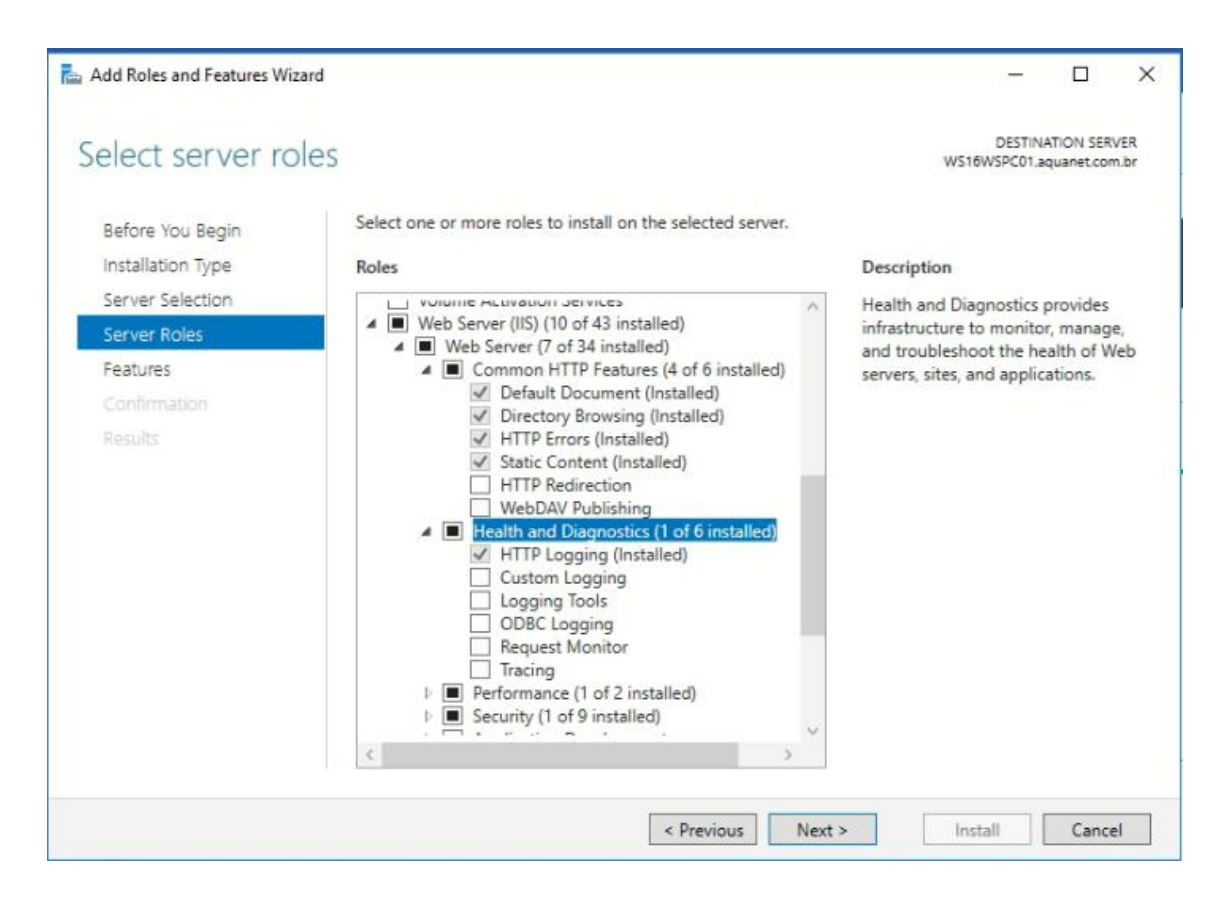

**www.aquarius.com.br** R. Silvia, 110 - 8º andar, Bela Vista - São Paulo - SP - CEP 01331-010 - Tel: +55 (11) 3178-1700

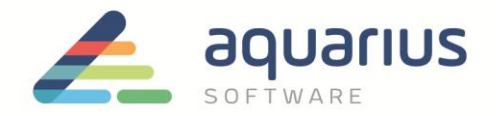

Prossiga clicando em "Next", e marque a instalação dos componentes do .netFramework conforme

### figura abaixo

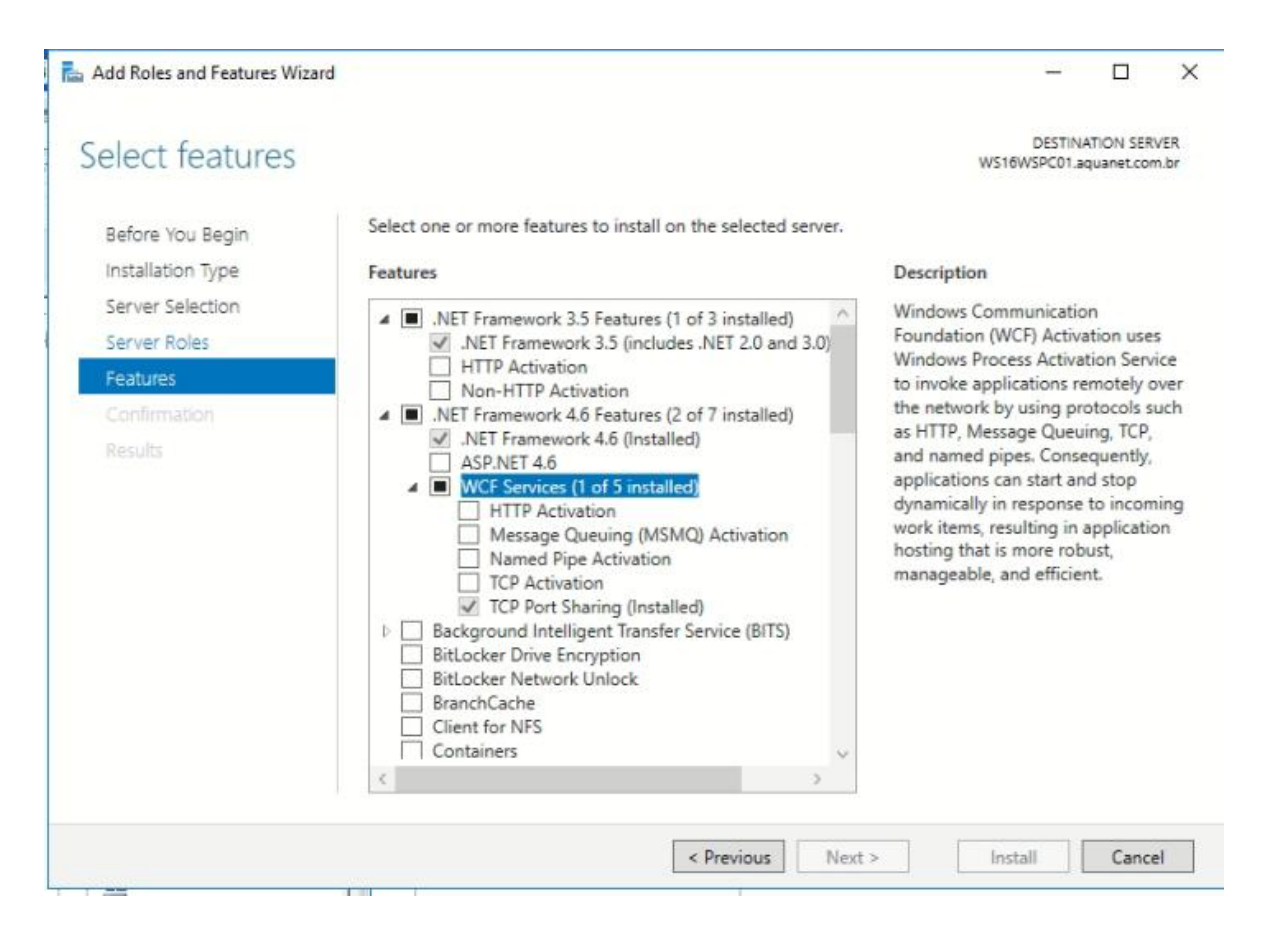

Prossiga clicando em "Next" e em sequência "Install", aguarde até o processo ser concluído.

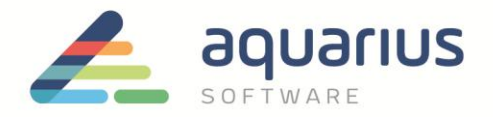

#### 3 . Instalação do webspace

# De posse do disco de instalação (usualmente ProficyWebSpace\_v6\_0\_1 English.iso) Monte-o no drive e rode o arquivo "InstallFrontEnd" (usualmente utilizar Run As Administrator)

|                                                                                                    |        |          | Picture Tools     | DVD Drive (D:) ProficyWebSpace |                      |
|----------------------------------------------------------------------------------------------------|--------|----------|-------------------|--------------------------------|----------------------|
| le Home S                                                                                                    | ihare  | View     | Manage            |                                |                      |
| → * ↑ 100 × 100 × 10 | > This | PC > DVI | D Drive (D:) Prof | ïcyWebSpace                    |                      |
|                                                                                                    |        | Name     | ^                 | Date modified Type             | Size                 |
| 🖈 Quick access                                                                                                    |        | -        |                   |                                |                      |
| Desktop                                                                                                    | *      | Certif   | icateUtility      | 9/12/2019 7:15 PM File fo      | older                |
|                                                                                                    |        | ISSetu   | pPrerequisites    | 9/12/2019 7:15 PM File fo      | older                |
|                                                                                                    | 1      | Profic   | EV .              | 9/12/2019 7:15 PM File fo      | older                |
| Documents                                                                                                    | я      | Relea    | seNotes           | 9/12/2019 7:15 PM File fo      | older                |
| Pictures                                                                                                    | A      | WebS     | paceServer        | 9/12/2019 7:15 PM File fo      | older                |
| etc                                                                                                    | *      | 0x040    | 9                 | 3/23/2010 7:44 PM Confi        | iguration sett 22 KB |
| LOCAL                                                                                                    |        | autor    | un                | 5/8/2019 10:12 AM Setup        | Information 1 KB     |
| PIC                                                                                                    |        | DATA     | TAG               | 5/8/2019 10:12 AM TAG F        | File 1 KB            |
| PIC                                                                                                    |        | 冒 data1  |                   | 9/12/2019 9:59 AM Cabir        | net File 2,372 KB    |
| PIC                                                                                                    |        | 📄 data1  | .hdr              | 9/12/2019 9:59 AM HDR          | File 23 KB           |
| This PC                                                                                                    |        | 🔄 data2  |                   | 9/12/2019 9:59 AM Cabir        | net File 1,167 KB    |
| Desktop                                                                                                    |        | 🗟 instal | lation            | 8/30/2019 11:02 AM Confi       | iguration sett 7 KB  |
|                                                                                                    |        | instal   | lconfig           | 5/8/2019 10:12 AM Confi        | iguration sett 1 KB  |
| Developede                                                                                                    |        | 🔳 Instal | FrontEnd          | 8/22/2019 3:10 AM Bitma        | ap image 1,294 KB    |
| Downloads                                                                                                    |        | 🐏 Instal | FrontEnd          | 5/8/2019 10:12 AM Appli        | ication 2,338 KB     |
| J Music                                                                                                    |        | Setu     | up.dll            | 4/24/2012 9:55 PM Appli        | cation extens 610 KB |
| Pictures                                                                                                    |        | 🗋 layou  | t.bin             | 9/12/2019 9:59 AM BIN F        | ile 5 KB             |
| Videos                                                                                                    |        | Profic   | wWebSpace         | 5/8/2019 10:12 AM Icon         | 5 KB                 |
| 🏪 Local Disk (C:)                                                                                                    |        | Setup    | Ta 15             | 9/12/2019 10:02 AM Appli       | ication 809 KB       |
| DVD Drive (D:)                                                                                                    | Profi  | 🔄 setup  |                   | 9/12/2019 9:59 AM Confi        | iguration sett 4 KB  |
| Network                                                                                                    | 000000 | 🗋 setup  | .inx              | 9/12/2019 9:59 AM INX F        | ile 320 KB           |

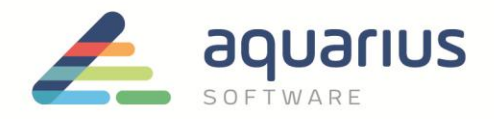

#### Vai surgir a tela

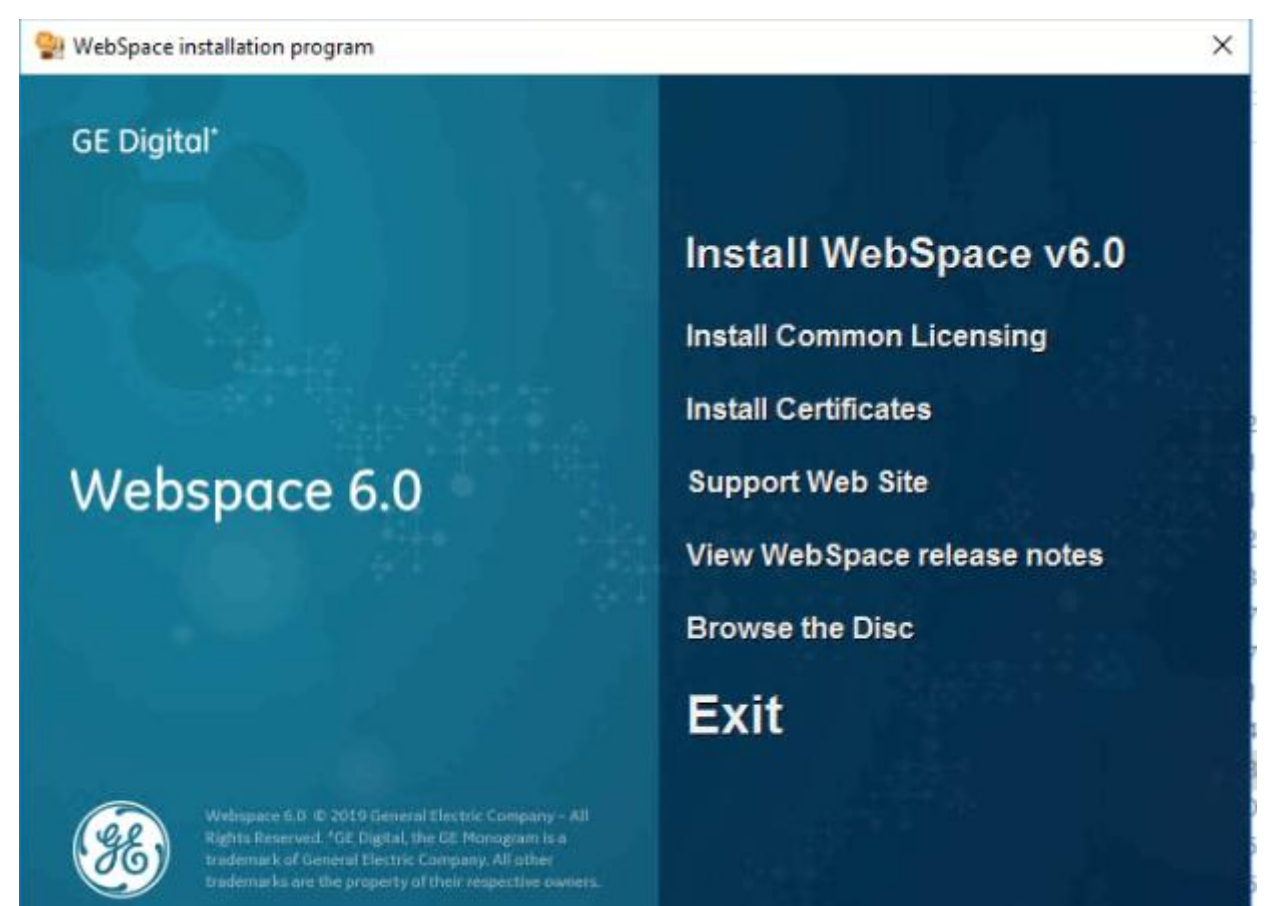

Clicando em "Install webspace v6.0" o processo se iniciará, basta então seguir até o fim com configurações padrão, isto criará a aplicação "Proficy WebSpace Admin Console", execute-a.

- 3. Configure o projeto que deve ser iniciado pelo cliente no Proficy Webspace Administrator:
  - a. Acesse as configurações do Proficy Webspace Administration;
  - b. Selecione a aba Applications;

**www.aquarius.com.br** R. Silvia, 110 - 8º andar, Bela Vista - Sāo Paulo - SP - CEP 01331-010 - Tel: +55 (11) 3178-1700

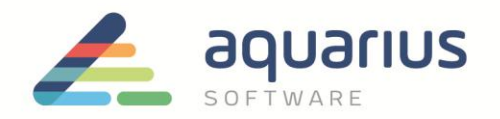

| 🍋 Proficy WebSpace Administrati | on                                       | _                                                              |                              |                                |            | _           | = • ×        |
|---------------------------------|------------------------------------------|----------------------------------------------------------------|------------------------------|--------------------------------|------------|-------------|--------------|
| <u>File View Tools H</u> elp    |                                          |                                                                |                              |                                |            |             |              |
| Current Host: Tm_ts2            |                                          |                                                                |                              |                                |            |             |              |
| Proficy WebSpace Hosts          | Sessions Processes Application           | s                                                              |                              |                                |            |             |              |
|                                 | Installed Applications                   |                                                                |                              |                                |            |             | _            |
|                                 | Name Path                                |                                                                |                              |                                |            |             | Add          |
|                                 | CimLayout C:\Progra<br>CimView C:\Progra | m Files\Proficy\Proficy WebSp<br>m Files\Proficy\Proficy WebSp | ace\Programs<br>ace\Programs | ProficyWeb.es<br>ProficyWeb.es | exe<br>exe |             | Remove       |
|                                 | iFIX C:\Progra                           | m Files\Proficy\Proficy WebSp                                  | ace\Programs                 | ProficyWeb.e                   | xe         |             | Duplicate    |
|                                 | PlantApps C:\Progra                      | m Files\Proficy\Proficy WebSp                                  | ace\Programs                 | ProficyWeb.e                   | xe         |             |              |
|                                 | ProficyWeb.exe C:\Progra                 | m Files\Proficy\Proficy WebSp                                  | ace\Programs                 | ProficyWeb.e                   | xe         |             | Rename       |
|                                 |                                          |                                                                |                              |                                |            |             | Properties   |
|                                 |                                          |                                                                |                              |                                |            |             |              |
|                                 | Application Users/Groups                 |                                                                |                              |                                |            |             |              |
|                                 | Name                                     | Control                                                        |                              |                                |            |             | Properties   |
|                                 | BUILTIN!Administrators<br>BUILTIN!Users  | Full Control<br>Read                                           |                              |                                |            |             |              |
|                                 | NT AUTHORITTISTSTEM                      | Full Control                                                   |                              |                                |            |             |              |
|                                 |                                          |                                                                |                              |                                |            |             |              |
|                                 |                                          |                                                                |                              |                                |            |             |              |
| Press F1 for Help.              |                                          |                                                                | Tm_ts2                       | CPU: 15%                       | MEM: 24%   | Sessions: 0 | Processes: 0 |

- c. Selecione a aplicação que está trabalhando e clique no botão **Properties** (caso esteja trabalhando com Cimplicity, selecione o CimView);
- d. No campo **Command-Line Options** informe qual projeto ele deve se conectar:

<u>iFIX</u>: Informe o SCU do projeto utilizando o **comando iFIX /s "diretório do scu"**. Ex: **IFIX** /s"C:\SAMPLESYSTEM\LOCAL\TS2.SCU"

| Application Proper            | ties                 |                                              | ? X    |
|-------------------------------|----------------------|----------------------------------------------|--------|
| Application Informa           | ition                |                                              | ОК     |
| Display Name if               | FIX                  | Change Icon                                  | Cancel |
| Startup State                 | Startup Information  |                                              |        |
| <ul> <li>Maximized</li> </ul> | Executable Path      | C:\Program Files\Proficy\Proficy WebSpace\Pr |        |
| <ul> <li>Minimized</li> </ul> | Start Directory      | C:\Program Files\Proficy\Proficy WebSpace\Pi |        |
| <ul> <li>Normal</li> </ul>    | Command-Line Options | IFIX /s"C:\SAMPLESYSTEM\LOCAL\TS2.SCI        |        |
|                               |                      |                                              |        |
|                               |                      |                                              |        |

Nota: é uma boa prática criar um novo SCU e mantê-lo com o nome WEB.SCU para diferenciar.

**www.aquarius.com.br** R. Silvia, 110 - 8° andar, Bela Vista - São Paulo - SP - CEP 01331-010 - Tel: +55 (11) 3178-1700

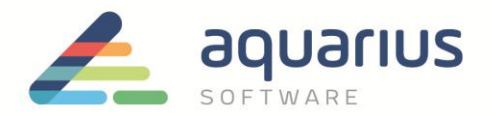

- e. <u>Cimplicity</u>: Informe a tela inicial do projeto utilizando o comando **CimView "diretório da tela"**.
  - Ex: CIMVIEW "C:\Program Files (x86)\Proficy\Proficy

CIMPLICITY\projects\cimpdemo\Screens\Main Menu.cim"

| plication Proper                            | ties                                                      |                                                                                              | 2      |
|---------------------------------------------|-----------------------------------------------------------|----------------------------------------------------------------------------------------------|--------|
| Application Informa                         | ation                                                     |                                                                                              | OK     |
| Display Name 🕻                              | CimView                                                   | Change Icon                                                                                  | Cancel |
|                                             |                                                           |                                                                                              |        |
| Startup State                               | Startup Information                                       |                                                                                              |        |
| Startup State                               | Startup Information<br>Executable Path                    | C:\Program Files\Proficy\Proficy WebSpace\Pr                                                 |        |
| Startup State<br>O Maximized<br>O Minimized | Startup Information<br>Executable Path<br>Start Directory | C:\Program Files\Proficy\Proficy WebSpace\Pi<br>C:\Program Files\Proficy\Proficy WebSpace\Pi |        |

- 4. Configure o iFix para permitir a conexão.
  - a. Habilite a segurança no SCU (caso já utilize segurança no ifix integrada com windows,

## pode pular este passo)

Com a aplicação rodando, dentro do workspace vá em Security

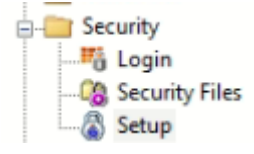

Abra o link Setup, siga até Edit e User Accounts

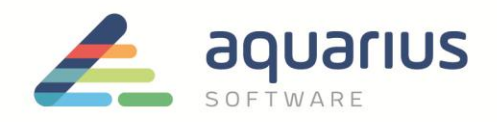

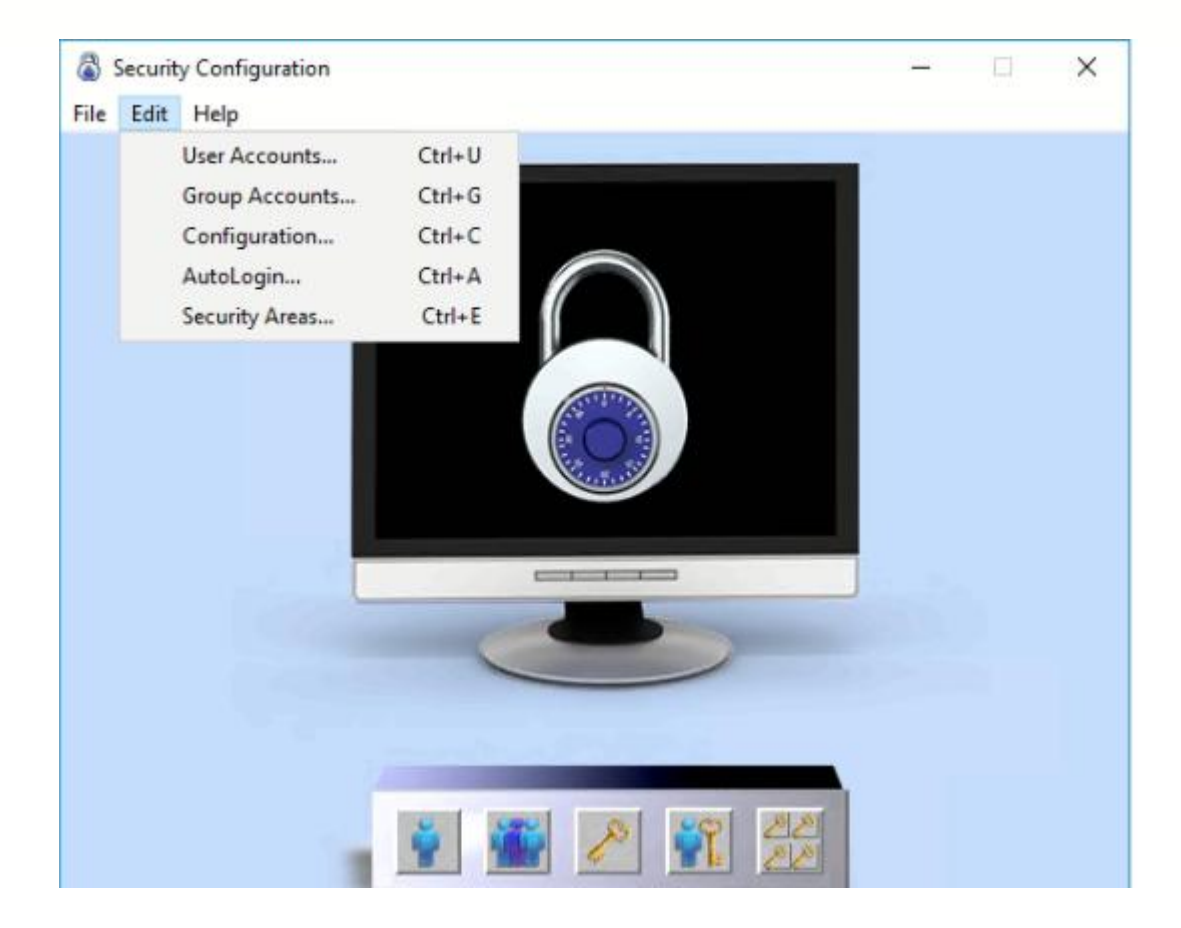

Crie um usuário específico no ifix para acessar via webspace, certifique-se que ele é associado a um usuário do windows.

| User Profile             |                                 | ? ×                                                                                                    |
|--------------------------|---------------------------------|----------------------------------------------------------------------------------------------------|
| Use Windows Security     |                                 |                                                                                                    |
| User name: ADMINISTRATOR |                                 | ]                                                                                                    |
| Domain: WS16WSPC01       |                                 | Login Timeout: 00:00:00                                                                                                    |
| Group Membership         | Security Areas                  | Application Features                                                                                                    |
| OPERATORS<br>SUPERVISORS | A<br>B<br>C<br>D<br>E<br>F<br>G | Alarm Shelving<br>Application Validator - Creation of Baselines<br>Application Validator - Run-time Access<br>Background Task Exit<br>Batch Execution - Abort Batch<br>Batch Execution - Acknowledge Prompts<br>Batch Execution - Acquire and Release Resour |
| Modify                   | Modify                          | Modify                                                                                                    |
| OK                       | Cancel                          | Help                                                                                                    |

**www.aquarius.com.br** R. Silvia, 110 - 8º andar, Bela Vista - São Paulo - SP - CEP 01331-010 - Tel: +55 (11) 3178-1700

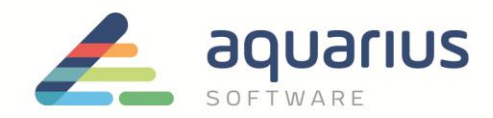

Reinicie a aplicação do ifix.

Abra um navegador em alguma máquina que consiga ver o servidor do webspace na rede e entre o endereço:

http://<nomeDoServidor>/proficywebspace

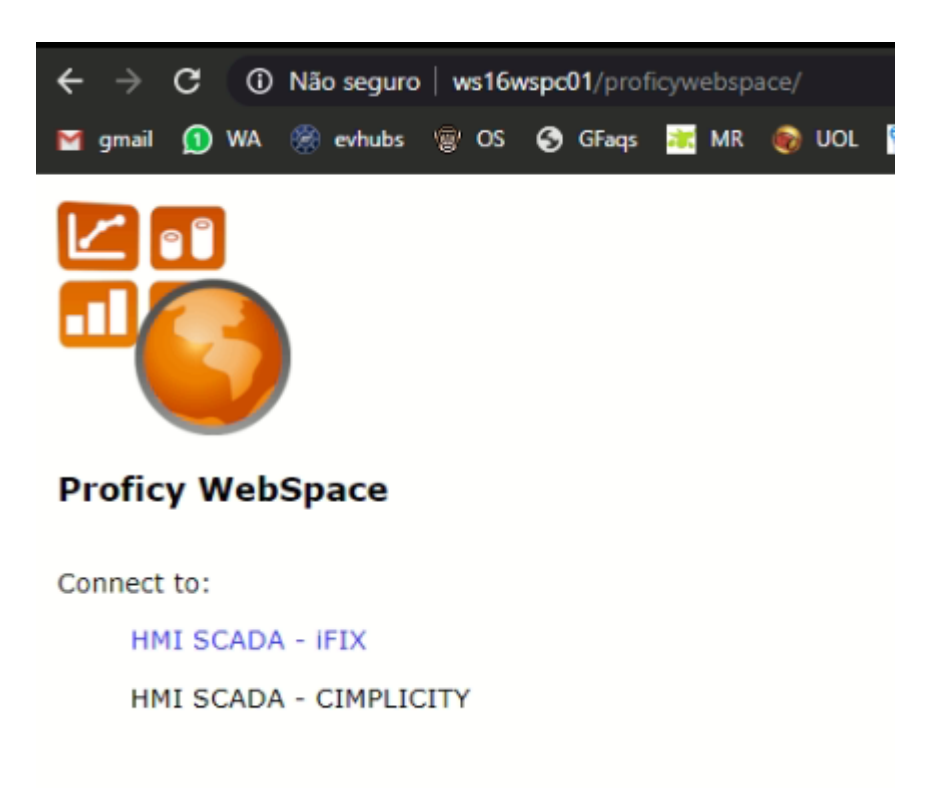

Escolha "iFix" e entre com o login

| Logon |                                                                |
|-------|----------------------------------------------------------------|
|       | Sign in to WS16WSPC01<br>User name: Administrator<br>Password: |
|       | Sign In Cancel                                                 |

**www.aquarius.com.br** R. Silvia, 110 - 8º andar, Bela Vista - São Paulo - SP - CEP 01331-010 - Tel: +55 (11) 3178-1700

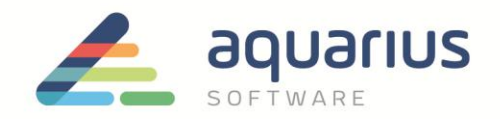

A partir deste ponto, o seu browser passará a se comportar como o cliente do ifix no servidor.

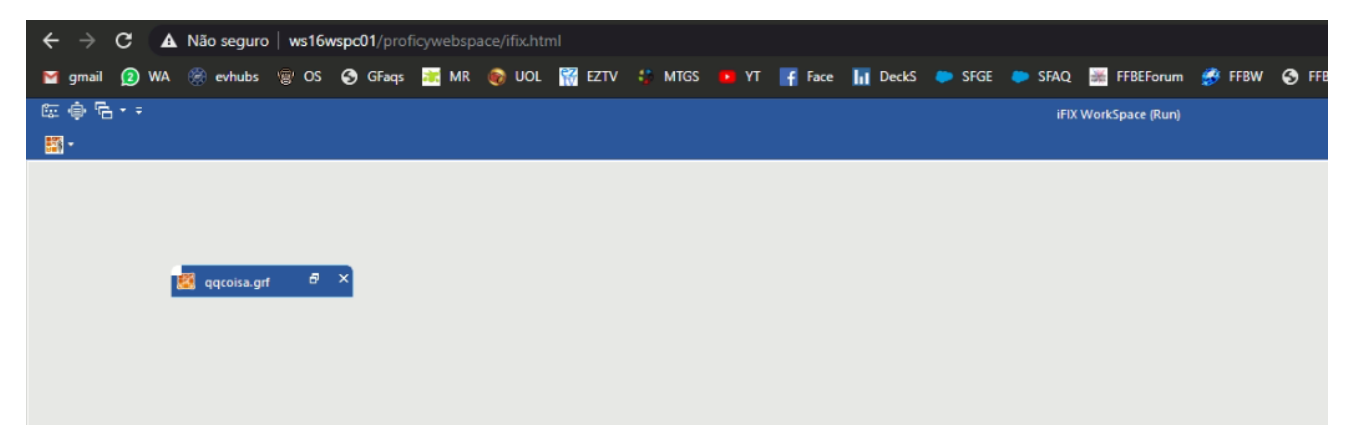

**www.aquarius.com.br** R. Silvia, 110 - 8º andar, Bela Vista - São Paulo - SP - CEP 01331-010 - Tel: +55 (11) 3178-1700